## 模擬問題作成ソフト

## - 使用方法 -

## 平成 29 年度 教材開発研究(農業)

農業技術検定に対応したものとして作成しましたが、幅広く応用が可能なものになって いますので、ご活用ください。

このようなワークシートが開きます。

| アイルホーム 挿入 ペ                                        | ージ レイアウト 姜                          | 対 デ-                        | -夕 校問                                   | 3 表示       |       |             |    |  |
|----------------------------------------------------|-------------------------------------|-----------------------------|-----------------------------------------|------------|-------|-------------|----|--|
| 30 🔹 i 🗙 🗸                                         | $f_x$                               |                             |                                         |            |       |             |    |  |
| A                                                  | В                                   | С                           | D                                       | E          | F     | G           | Н  |  |
| 問題のタイトル                                            | サンプル                                | ファイル名                       | サンプル                                    |            |       |             |    |  |
| 出題数                                                | 10                                  |                             | 83.507                                  | 10         |       |             |    |  |
| 豊沢腰の数                                              | 0                                   |                             | ( ) ( ) ( ) ( ) ( ) ( ) ( ) ( ) ( ) ( ) |            |       |             |    |  |
|                                                    |                                     |                             |                                         |            |       |             |    |  |
| 各列に対応する問題等を入力してください。<br>豊祝酸が5つに満たない場合は、1文字分の<br>問題 | 問題の選択肢は5つまで<br>ロスペースを挿入してくだ<br>選択肢1 | でお願いします<br>さい。問題数は<br>道択肢 2 | 。<br>1 <b>00開までです</b><br>選択肢 3          | 。<br>選択版 4 | 漏汽度 5 | /編択肢の<br>答え | 解题 |  |
|                                                    |                                     |                             |                                         |            |       | 1           |    |  |
|                                                    |                                     | -                           |                                         |            |       | -           |    |  |
|                                                    |                                     |                             |                                         |            | -     | -           |    |  |
|                                                    |                                     |                             |                                         |            | -     |             |    |  |
|                                                    |                                     |                             |                                         |            |       |             |    |  |
|                                                    |                                     |                             | -                                       |            |       |             |    |  |
|                                                    |                                     |                             |                                         |            |       |             |    |  |
|                                                    |                                     |                             |                                         |            |       | 8           |    |  |
|                                                    |                                     |                             |                                         |            |       |             |    |  |
|                                                    |                                     |                             |                                         |            |       |             |    |  |
|                                                    |                                     |                             |                                         |            |       |             |    |  |
|                                                    |                                     |                             |                                         |            |       | -           |    |  |
|                                                    |                                     |                             |                                         |            |       |             |    |  |
|                                                    |                                     |                             |                                         | -          |       |             |    |  |
|                                                    |                                     |                             |                                         |            |       | 8           |    |  |
|                                                    |                                     |                             |                                         |            |       | 1           |    |  |
|                                                    |                                     |                             |                                         |            |       |             |    |  |
|                                                    |                                     |                             |                                         |            |       |             |    |  |
|                                                    |                                     |                             |                                         |            |       |             |    |  |
|                                                    |                                     |                             |                                         |            |       |             |    |  |
|                                                    |                                     |                             |                                         |            |       |             |    |  |
|                                                    |                                     |                             |                                         |            |       |             |    |  |
|                                                    |                                     |                             |                                         |            |       |             |    |  |
|                                                    |                                     |                             |                                         |            |       |             |    |  |
|                                                    |                                     |                             |                                         |            |       |             |    |  |

③ 問題のタイトル と 問題出題数 を入力します。ファイル名は、生成される html ファイルのファイル名になります。 🕅 🖯 5 ° ? = ファイル ホーム 挿入 ページレイアウト 数式 データ 校閲 表示 - ± 🗙 A4 Ťx D E C 1 問題のタイトル サンプル ファイル名 サンプル 2 出題数 10 問題作成 選択肢の数 3 5 4 5

| Α                                                                                                    | В                                     |
|----------------------------------------------------------------------------------------------------|---------------------------------------|
|                                                                                                    |                                       |
| 各列に対応する問題存を入力してください。問題の選                                                                                 | 択肢は5つまで                               |
| 選択版からつに満たない場合は、1又子分のスペース                                                                                 | を挿入してくた                               |
| 問題                                                                                                    | 選択肢1                                  |
| うるち来を粉に加工したものけ次のどれか                                                                                      | きなこ                                   |
| ノるら木を切た加工したものは人のとれの                                                                                      |                                       |
| 玄米の胚乳に最も多く含まれる成分はどれか                                                                                     | ビタミン                                  |
| マンクスを初に加上したものは次のとれか<br>玄米の胚乳に最も多く含まれる成分はどれか<br>一般的な小麦粉の種類と用途の組み合わせとして、適                                  | ビタミン<br>ビタミン<br>切強力粉ーお菓               |
| 玄米の胚乳に最も多く含まれる成分はどれか<br>一般的な小麦粉の種類と用途の組み合わせとして、適<br>次の大豆の加工品のうち、消化率が高いものを選びな                             | ビタミン<br>ビタミン<br>切強力粉ーお菓<br>さみそ        |
| 玄米の胚乳に最も多く含まれる成分はどれか<br>一般的な小麦粉の種類と用途の組み合わせとして、適<br>次の大豆の加工品のうち、消化率が高いものを選びな<br>こんにゃく製造において、石灰を加える理由として適 | ビタミン<br>ビタミン<br>切強力粉ーお菓<br>さみそ<br>切固化 |

⑤ 選択肢を入力し、正答の番号を入力します。

| 解説               |
|------------------|
| 1大豆3もち米4ジャガ      |
| 炭水化物が70%、タン      |
| 1 パン 3 マカロニ 4 お菓 |
|                  |

⑥ 解説文を入力します。

| 解説                     |                      |  |  |
|------------------------|----------------------|--|--|
| 1 大豆 3 もち米 4 ジャガイモ5小麦粉 |                      |  |  |
| 炭水化物が                  | 70%、タンパク質が7%が含まれる。胚部 |  |  |

すべての入力が終わったら、

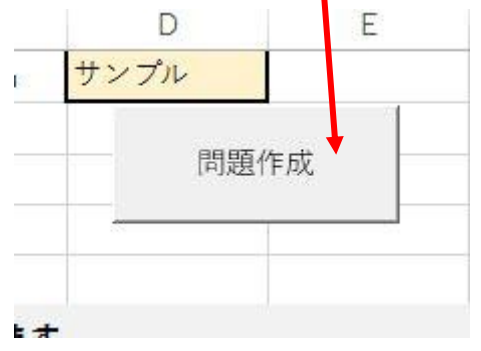

- 8 html ファイルが生成されます。

   ・サンプル.html
- ⑨ html ファイルを開くと、問題が出題されます。選択肢をクリックして回答すると、次の問題と前の問題の解説が表示されます。始めに設定した問題数が出題され、最後に正否の一覧が表示されます。

| 問題                                              | 問題                              |
|-------------------------------------------------|---------------------------------|
| 3問目:うるち米を粉に加工したものは次のどれか                         | 解答結果<br>問題 1 2 3 4 5 6 7 8 9 10 |
| 選択                                              |                                 |
| 【 <u>1:きなこ】【2:上新粉】【3:白玉粉】【4:片栗粉】【5:中力</u><br>粉】 | 選択                              |
|                                                 | 【もう一度問題をやる】                     |
|                                                 | 解答                              |
| 2問目:×砂糖                                         | 10問目: ○マヨネーズ                    |
| 解説                                              | 解説                              |
| 砂糖は酵母の栄養油脂は水分蒸発を防ぐ                              | 1起泡性 2希釈性 3熱凝固性                 |

「もう一度問題をやる」をクリックすると、再度ランダムに組み合わされた問題が始まります。